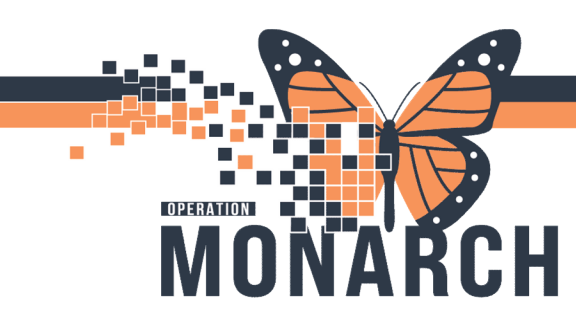

### ACCEPTING, STARTING AND COMPLETING A JOB HOSPITAL INFORMATION SYSTEM (HIS)

## EVS, HOUSEKEEPING AND PATIENT TRANSPORT STAFF

Accepting, Starting and Completing a job in the CareAware Patient Flow App.

- 1. To access CareAware Patient Flow, select the CareAware Patient Flow icon on your mobile device. This prompts you with a log-in screen.
- <section-header><section-header>

CareAware Patient Flow

- 2. Once you log in, the Status indicator is set to available. The Status indicator turns green.
- When a job displays on your device, you will hear a ding to when you receive a new notification. Your screen will have a visible notification that you received a job. Upon unlocking the device, you can see the specific details for the job.

| Transporter (1)                                                                                  | $\checkmark$ |
|--------------------------------------------------------------------------------------------------|--------------|
| Sched: 09/09/2022 09:11 CDT                                                                      | Routine      |
| <b>SPADE, LEWIS</b><br>DOB: 2/9/47<br>Sex: Male<br>MRN: 14836<br>FIN: 440298<br>Attributes: None | Requested    |
| FROM: BW 7 West-763, 1<br>TO: BW CT<br>Mode of Transport: Wheelchair                             |              |

4. Upon seeing the job on your mobile device, select **Accept**.

niagarahealth

Acce

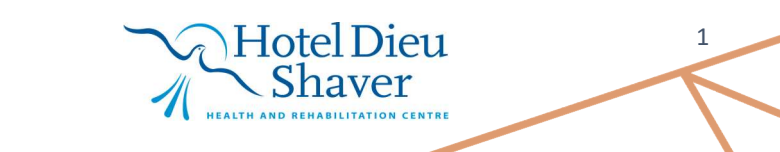

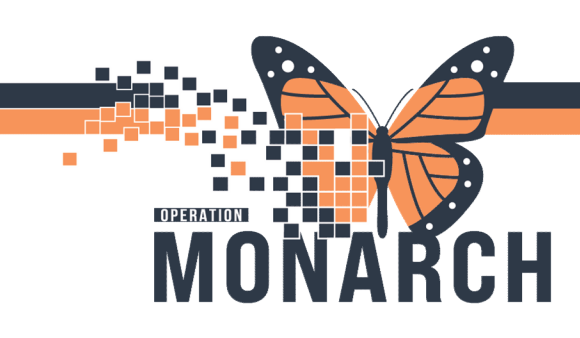

#### ACCEPTING, STARTING AND COMPLETING A JOB HOSPITAL INFORMATION SYSTEM (HIS)

5. The job displays as **Accepted** on your screen. When arriving at the job location, select **Start**. If there is a need to delay the job, select **Delay** and then choose a delay reason and an appropriate time frame.

#### Delaying a Job Before You Start

- a. If the job needs to be delayed, select delay and provide a reason.
- b. Specify the time interval for the amount of time the job needs to be delayed. If the Will Wait option is selected, the current job will be maintained. If a time interval is selected, a new job is assigned.
- 6. Upon finishing the job, select Complete. If there is a reason to delay the job, select Delay. If you need to delay a job after you start, you will need select a delay reason; however, you do not select a time frame. If for some reason the job was accidentally started, or needs to go back into the queue for future completion, select Undo Start.

| Will Wait  |
|------------|
| 5 Minutes  |
| 10 Minutes |
| 30 Minutes |

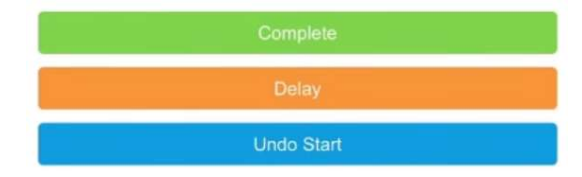

7. Upon selecting **Complete**, the job will be removed from your device. If there are other jobs in the queue that could be assigned to you, they will automatically be dispatched accordingly.

If a new job is not available, your device queue will remain empty until a new job that qualifies to be assigned to you is generated.

# niagarahealth

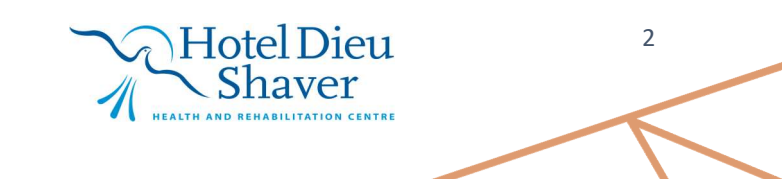